## e-mail Einstellungen für POP3 Konten / Outlook Express 6.0

Um ein e-mail Konto anzulegen, gehen Sie bitte wie folgt vor. (Beispiel Outlook Express 6.0):

\* Starten Sie bitte Outlook Express.

\* Klicken Sie auf "Extras - Konten..." Dann erscheint ein Kästchen auf Ihrem Monitor. In diesem wählen Sie bitte "Hinzufügen > E-mail..." aus.

Es öffnet sich ein neues Fenster, mit mehreren Abfragen. Die Abfragen sind der Reihe nach angeführt.

\* Angezeigter Name: Bitte geben Sie hier an, welcher Name beim Empfänger Ihrer e-mail angezeigt werden soll, z.B.: vorname nachname

\* e-mail Adresse: Hier geben Sie bitte die Ihnen mitgeteilte e-mail Adresse ein, z.B.: office@casc.at

\* Dann wählen Sie als Posteingangsserver "POP3" aus und tragen in die Felder für Posteingangsserver (POP3, IMAP oder HTTP) bzw. Postausgangsserver (SMTP) folgendes ein: mail.casc-hosting.net

- \* Kontoname: hier tragen Sie den Ihnen mitgeteilten Kontonamen ein
- \* Kennwort: hier tragen Sie das Ihnen mitgeteilt Passwort ein.
- \* Dann klicken Sie auf "Fertig stellen"

## Ihr e-mail Konto ist nun angelegt.

Wählen Sie dieses nun aus und klicken Sie auf "Eigenschaften".

Wechseln Sie bitte zur Registerkarte "Server". Klicken Sie bitte das Kästchen "Server erfordert Authentifizierung" an.

|                        | ideng [ bionement]          | Emolory           |   |
|------------------------|-----------------------------|-------------------|---|
| Serverinformationen    |                             | -                 |   |
| Posteingangsserver ist | ein <mark>POPE</mark>       | Server.           |   |
| Posteingang (POP3):    | JP3): mail.casc-hosting.net |                   |   |
| Postausgang (SMTP);    | mail.casc-hosting.r         | net               | - |
| Posteingangsserver     |                             |                   | _ |
| Kontoname:             | office@casc.at              |                   |   |
| Kennwort:              | *****                       |                   |   |
|                        | ☑ Kennwort speic            | hem               |   |
| 🔲 Anmeldung durch g    | gesicherte Kennworta        | authentifizierung |   |
| Postausgangsserver —   |                             |                   |   |
| Server erfordert Au    | thentifizierung             | Einstellunge      | n |
|                        |                             |                   |   |
|                        |                             |                   |   |
|                        |                             |                   |   |

Bei Fragen oder Problemen, wenden Sie sich bitte direkt an den technischen Support: techsupport@casc.at